# Инструкция по созданию шаблона электронного письма "Форма уведомления в Департамент информационных технологий"

Приложение №3 к Регламенту обработки и предоставления информации в ГУП "Московский социальный регистр"

## Создание шаблона в WEB Outlook

Шаг 1. Создайте письмо, нажав на кнопку Создать

| Office 365                                                      | Outlook           |                                                                                                    |            | 🖍 🌣 ? 🎽                                                                                                    |  |  |  |
|-----------------------------------------------------------------|-------------------|----------------------------------------------------------------------------------------------------|------------|----------------------------------------------------------------------------------------------------|--|--|--|
| Поиск в почте и среди людей                                     | Q                 | 🕀 Создать   🕐 🎝 Ответить всем   🛩 🛅 Уд                                                                                       | цалить     | ■ Архивировать Нежелательное   • ••• 9 Отмена                                                                                            |  |  |  |
| <ul> <li>Папки</li> <li>Избранное</li> </ul>                    | Ŧ                 | Входящие все<br>сегодня                                                                                                    |            | Ваши учетные данные в сервисе<br>Office365                                                                                               |  |  |  |
| Входящие<br>Несрочные<br>Черновики                              | 698<br>106<br>350 | Кряжева-Карцева Елена Валерь<br>Re: Списки пользователей Office365<br>А пришлите, пожалуйста, ее логин и пароль. Сильно муча | ←<br>17:40 | Сервисное сообщение РУДН <no-re< td=""></no-re<>                                                                                         |  |  |  |
| Отправленные <ul> <li>Шевцов Василий Викторович</li> </ul>      |                   | Лапшенкова Юлия Евгеньевна<br>Нужна учётка в корп.почте 17:30<br>Абдурагимова Маржанат Абдулаевна (с одной «л») СНИЛ         |            | Кому: □ sofronova_ea@mai… × Чт 10.12.2015 16:<br>Ваши учетные данные высылались Вам ранее.<br>Учетные данные высылаются только один раз. |  |  |  |
| <ul> <li>Входящие</li> <li>_В работу</li> <li>_Мусор</li> </ul> | 698               | Сервисное сообщение РУДН<br>Ваши учетные данные в сервисе Office365<br>Ваши учетные данные высылались Вам ранее. Учетные да  | 16:22      | Обратитесь к администратору.                                                                                                    |  |  |  |
| <ul> <li>Office365</li> <li>Portal</li> <li>BKP</li> </ul>      |                   | Сервисное сообщение РУДН<br>Уведомление об изменении пароля<br>Ваш пароль в сервисе Office365 был успешно изменен.           | 16:19      |                                                                                                    |  |  |  |

Шаг 2. В бланке нового письма нажмите кнопку Надстройки

| III Office 365                                                  | Outlook    |                                                                                                    |                                                                                                    | 🖉 🌣 ? 🌌                                                            |
|-----------------------------------------------------------------|------------|----------------------------------------------------------------------------------------------------|----------------------------------------------------------------------------------------------------|--------------------------------------------------------------------|
| Поиск в почте и среди людей                                     | ρ          |                                                                                                    |                                                                                                    | 📨 Отправить 🛯 Вложить 🌎 Надстройки 🚥 📋                             |
| <ul> <li>Папки</li> <li>Избранное</li> <li>Входящие</li> </ul>  | + ^<br>+ ^ | Входящие все<br>сегодня<br>Кряжева-Карцева Елена Валерь                                                                             | <ul> <li></li> <li></li> <li><th>Кому</th></li></ul> | Кому                                                               |
| Несрочные<br>Черновики                                          | 350        | Re: Списки пользователей Office365<br>А пришлите, пожалуйста, ее логин и пароль. Сильно муча                                        | 17:40                                                                                                    | Добавьте тему                                                      |
| Отправленные <ul> <li>Шевцов Василий Викторович</li> </ul>      | +          | Лапшенкова Юлия Евгеньевна<br>Нужна учётка в корп.почте<br>Абдурагимова Маржанат Абдулаевна (с одной «л») СНИЛ                      | 17:30                                                                                                    | <mark>⊾ :)   ж к ц</mark> Аа А <sup>‡</sup> <mark>⊻ А</mark> ∷ ∷ ∨ |
| <ul> <li>Входящие</li> <li>_В работу</li> <li>_Мусор</li> </ul> | 698        | Сервисное сообщение РУДН<br>Ваши учетные данные в сервисе Office365<br>Ваши учетные данные высылались Вам ранее. Учетные да         | 16:22                                                                                                    | С уважением,                                                       |
| <ul> <li>Office365</li> <li>Portal</li> <li>BKP</li> </ul>      |            | Сервисное сообщение РУДН<br>Уведомление об изменении пароля<br>Ваш пароль в сервисе Office365 был успешно изменен.                  | 16:19                                                                                                    | шезцра Басмлий Викторович<br>Директор ДИТ РУДН                     |
| МСР<br>Обучение                                                 | 3          | Пудовкина Людмила Викторовна →<br>Ответственные от инженерного факультета<br>Пудовкина Людмила Викторовна has shared a OneDrive for | 0                                                                                                    |                                                                    |

### Шаг 3. Нажмите на кнопку Мои шаблоны

|   | Office 365 Outlook                                                                                                    |                                            | 🔊 🌣 ? 📌                                                           |
|---|----------------------------------------------------------------------------------------------------|--------------------------------------------|-------------------------------------------------------------------|
| P |                                                                                                    | 📨 Отправить 🛛 Вложить 🌎 Надстройки         | Отменить •••                                                      |
|   | Входящие все ч<br>сегодия                                                                                                    | Кому                                       | <ul> <li>Надстройки</li> <li>Мои шаблоны<br/>Microsoft</li> </ul> |
|   | Кряжева-Карцева Елена Валерь<br>Re: Списки пользователей Office365 17:40<br>А пришлите, пожалуйста, ее логин и пароль. Сильно муча        | Добавьте тему                              | Другие надстройки                                                 |
|   | Лапшенкова Юлия Евгеньевна<br>Нужна учётка в корп.почте 17:30<br>Абдурагимова Маржанат Абдулаевна (с одной «л») СНИЛ                      | 🛋 😌   Ж. К. <u>Ч</u> . Аа д <sup>е</sup> 🗸 |                                                                   |
| » | Сервисное сообщение РУДН<br>Ваши учетные данные в сервисе Office365 16:22<br>Ваши учетные данные высылались Вам ранее. Учетные да         | Суважением,<br>Шопио Расилий Риктородии    |                                                                   |
|   | Сервисное сообщение РУДН<br>Уведомление об изменении пароля 16:19<br>Ваш пароль в сервисе Office365 был успешно изменен.                  | Директор ДИТ РУДН                          |                                                                   |
|   | Пудовкина Людмила Викторовна →<br>Ответственные от инженерного факультета 15:57<br>Пудовкина Людмила Викторовна has shared a OneDrive for |                                            |                                                                   |

Шаг 4. В разделе Мои шаблоны нажмите на кнопку добавления шаблона + Шаблон

| # | Office 365 Outlook                                                                                                    |                       |                                                                                                    | 🔊 🌣 ? 🌌                                                                                                    |  |  |
|---|----------------------------------------------------------------------------------------------------|-----------------------|----------------------------------------------------------------------------------------------------|----------------------------------------------------------------------------------------------------|--|--|
| P |                                                                                                    |                       | 📨 Отправить 🔋 Вложить 🌎 Надстройки                                                                             | Отменить •••                                                                                                    |  |  |
|   | Входящие<br>сегодня<br>Кряжева-Карцева Елена Валерь<br>Re: Списки пользователей Office365<br>А пришлите, пожалуйста, ее логин и пароль. Сильно муча.<br>Лапшенкова Юлия Евгеньевна<br>Нужна учётка в корп.почте                                     | Bce ✓<br>← ┃<br>17:40 | Кому<br>Копия<br>Добавьте тему<br>Копия Солия<br>Копия Солия<br>Копия<br>Копия<br>Добавьте тему<br>Копия Солия | <ul> <li>Надстройки</li> <li>Надстройки</li> <li>Мои шаблоны</li> <li>Ответ начальника УИТО<br/>Здравствуйте!</li> <li>в ответ на Ваше письмо сообщаю:</li> <li>Пообедаем?</li> </ul> |  |  |
| » | Абдурагимова Маржанат Абдулаевна (с одной «л») СНИЛ.<br>Сервисное сообщение РУДН<br>Ваши учетные данные в сервисе Оffice365<br>Ваши учетные данные высылались Вам ранее. Учетные да.<br>Сервисное сообщение РУДН<br>Уведомление об изменении парола | <br><br>16:22         | <br>С уважением,<br>Шевцов Василий Викторович<br>Директор ДИТ РУДН                                             | Пообедаем сегодня вместе?<br>Я ОПАЗДЫВАЮ<br>Я опаздываю.<br>Я ОТВЕЧУ ПОЗЖЕ<br>Иду на собрание. Скоро вернусь.<br>Ф Шаблон                                                             |  |  |
|   | Ваш пароль в сервисе Office365 был успешно изменен.<br>Пудовкина Людмила Викторовна<br>Ответственные от инженерного факультета<br>Пудовкина Людмила Викторовна has shared a OneDrive for .                                                          | → 0<br>15:57          |                                                                                                    |                                                                                                    |  |  |

#### Шаг 5. Заполните название шаблона и текст письма

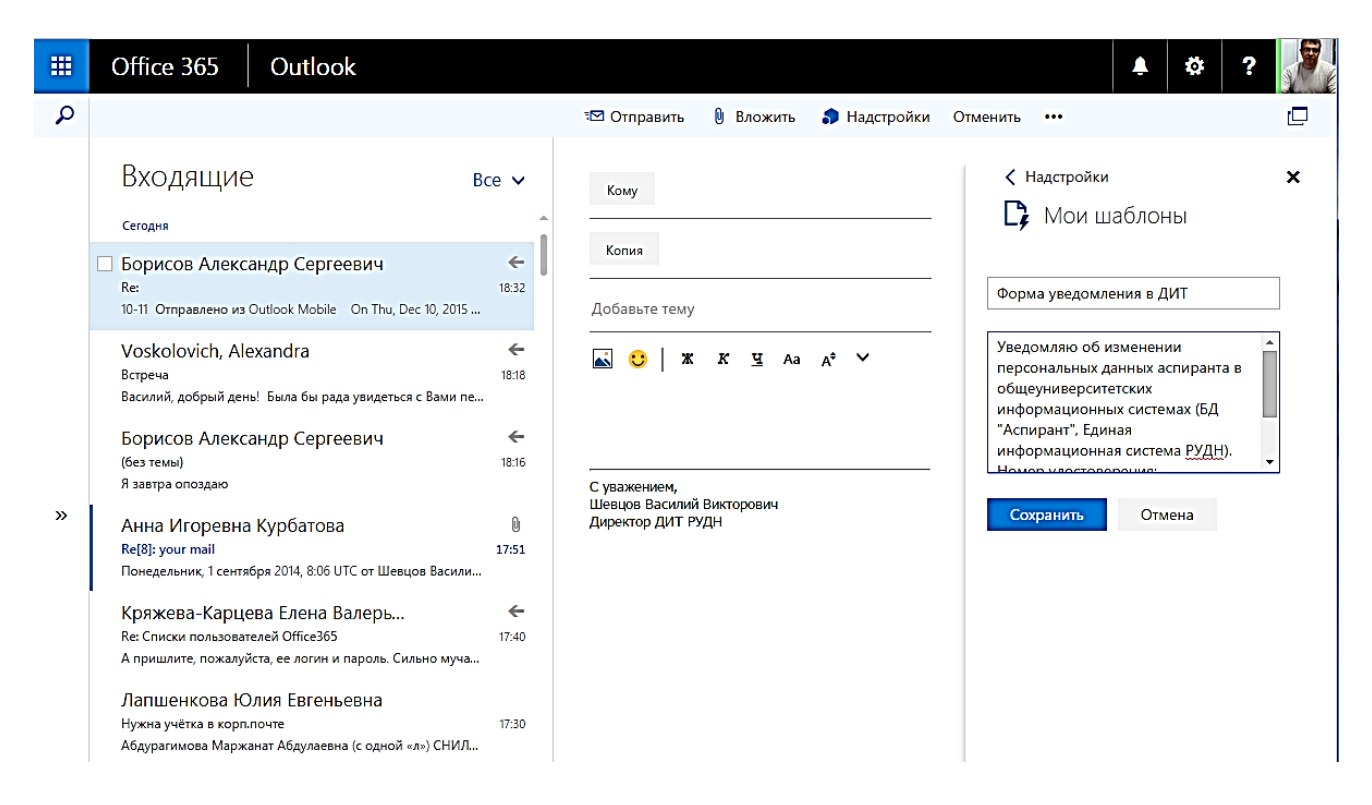

**Шаг 6.** После сохранения шаблон будет доступен в списке Мои шаблоны. При нажатии на него данные шаблона вставляются в новое письмо.

| ▦ | Office 365 Outlook                                                                                                    |                                                                                                    | 🔺 🌣 ? 🎤                                                                                                    |
|---|----------------------------------------------------------------------------------------------------|----------------------------------------------------------------------------------------------------|----------------------------------------------------------------------------------------------------|
| P |                                                                                                    | 📨 Отправить 🔋 Вложить 🎲 Надстройки Отменить 🚥                                                                                                    | Ŀ                                                                                                    |
|   | Входящие все<br>сегодня<br>Ворисов Александр Сергеевич<br>Re:<br>10-11 Отправлено из Outlook Mobile Оп Thu, Dec 10, 2015                                                                                                    | Кому<br>Колия<br>В:32<br>Добавьте тему<br>Колия<br>Добавьте тему                                                                                                    | ки ×<br>шаблоны<br>ня вместе?                                                                                                    |
| » | Voskolovich, Alexandra<br>Встреча<br>Василий, добрый день! Была бы рада увидеться с Вами пе<br>Борисов Александр Сергеевич<br>(без темы)<br>Я завтра опоздаю<br>Анна Игоревна Курбатова<br>Re[8]: your mail<br>Понедельник, 1 сентября 2014, 8:06 UTC от Шевцов Васили<br>Кряжева-Карцева Елена Валерь<br>Re: Списки пользователей Office365<br>А пришлите, пожалуйста, ее логин и пароль. Сильно муча | <ul> <li>✓</li> <li>✓</li> <li>№</li> <li>✓</li> <li>№</li> <li>№</li></ul> | и в УУСК<br>занные по студенту в<br>ских информационных<br>дент").<br>кого билета:<br>::<br>::<br>::<br>::<br>::<br>::<br>::<br>::<br>:: |

## Создание шаблона в Microsoft Office Outlook

Шаг 1. Создайте письмо, нажав на кнопку Создать.

Заполните поле получателя, тему и содержание письма.

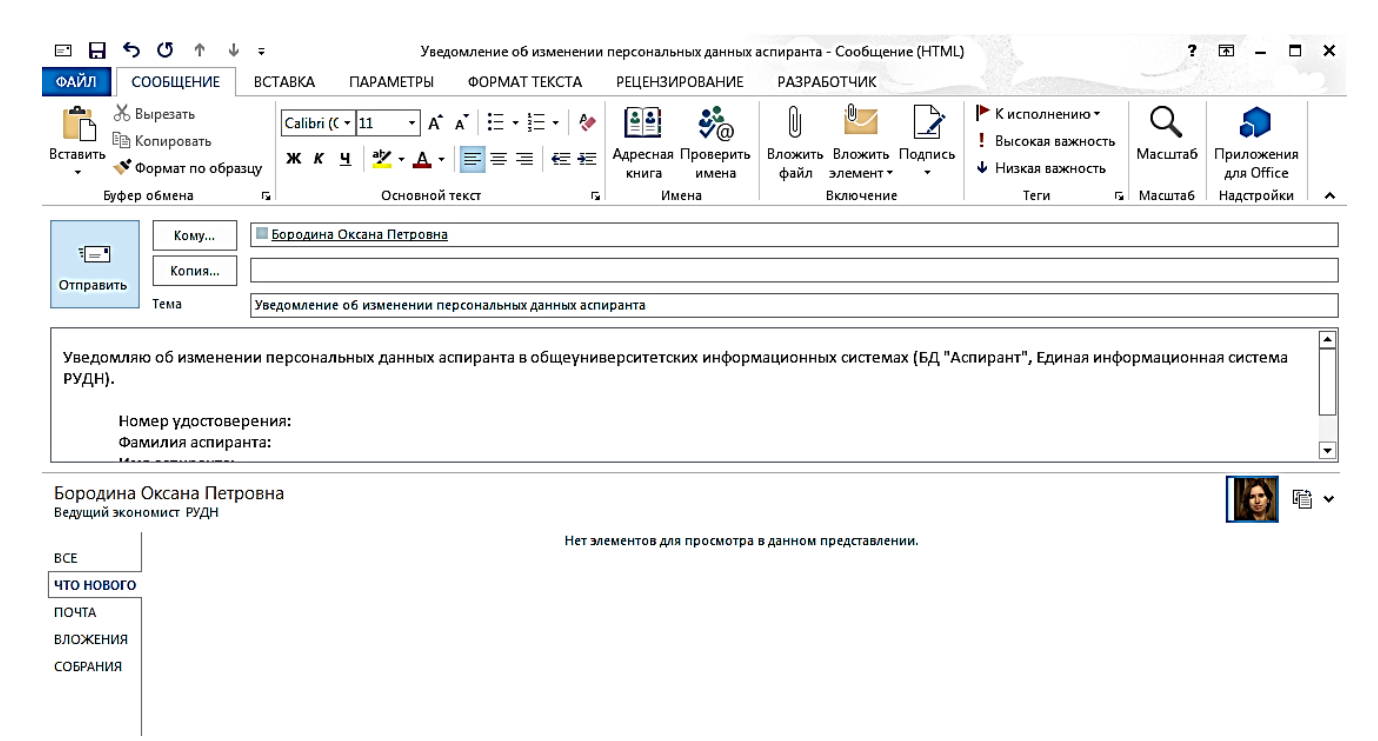

#### Шаг 2. Выберите пункт меню Файл и выберите Сохранить как

| ¢                                                   | Уведомление об изменении персональных данных аспиранта - Сообщение (HTML) ? — 🗆 🗙                                                                                                    |
|-----------------------------------------------------|----------------------------------------------------------------------------------------------------|
| Сведения                                            | Уведомление об изменении персональных данных а                                                                                                    |
| Сохранить<br>Сохранить как<br>Сохранить<br>воожения | Ограничить разрешения для этого элемента<br>Установка ограничений для данного элемента. Например, можно запретить<br>получателям данного сообщения электронной почты пересылать его<br>другим лицам. |
| Печать<br>Закрыть                                   | Ререместить<br>в папку * Перемещение или копирование элемента в другую папку.<br>Текущая папка: Исходящие                                                                                            |
| Учетная<br>запись Office<br>Параметры               | Свойства<br>Свойства Размер: Еще не сохранено                                                                                                    |
|                                                     |                                                                                                    |

Шаг 3. Выберите пункт меню Файл и выберите Сохранить как

Заполните имя файла шаблона

В поле Тип файла выберите Шаблон Outlook

| E Сохранение элемента                                                                                 |       |                                                                                                    |                                                                             |                                                                          |               |  |
|----------------------------------------------------------------------------------------------------|-------|----------------------------------------------------------------------------------------------------|-----------------------------------------------------------------------------|--------------------------------------------------------------------------|---------------|--|
| 🚱 🗢 📕 « Пользователи 🕨 v.shevtsov 🕨 Арр                                                               | Data  | <ul> <li>Roaming</li> <li>Microsoft</li> <li>Шаблоны</li> </ul>                                        | + 4                                                                         | 🕈 Поиск: Шаблоны                                                         | م             |  |
| Упорядочить 🔻 Новая папка                                                                             |       |                                                                                                    |                                                                             |                                                                          | i≕ <b>•</b> 🕡 |  |
| 🕠 Загрузки                                                                                            | *     | Имя                                                                                                    | Дата изменения                                                              | Тип                                                                      | Размер        |  |
| Недавние места<br>■ Рабочий стол<br>♪ SharePoint                                                      |       | Document Themes  LiveContent  SmartArt Graphics  SmartArt Graphics                                     | 02.03.2012 21:07<br>20.02.2014 10:46<br>13.02.2012 9:17<br>10.12.2015 19:25 | Папка с файлами<br>Папка с файлами<br>Папка с файлами<br>Шаблон а рамент | 25 VE         |  |
| <ul> <li>иблиотеки</li> <li>Видео</li> <li>Документы</li> <li>Цзображения</li> <li>√Музыка</li> </ul> | E     | <ul> <li>Запрос в ДСРЕЙС на изменение персонал</li> <li>Запрос в УУСК на изменение персонал</li> </ul> | 10.12.2015 18:03                                                            | шаолон элемент<br>Шаблон элемент                                         | 36 КБ         |  |
| и 🖳 Компьютер                                                                                         |       |                                                                                                    |                                                                             |                                                                          |               |  |
| 🛛 🏭 Локальный диск (С:)                                                                               |       |                                                                                                    |                                                                             |                                                                          |               |  |
| ▷ 📻 Локальный диск (D:)<br>▷ 😴 music\$ (\\adm-fileserver.adm.rudn.ru) (M:)                            |       |                                                                                                    |                                                                             |                                                                          |               |  |
| Имя файла: Уведомление в ДИТ об изменен                                                               | ии пе | рсональных данных аспиранта.oft                                                                        |                                                                             |                                                                          | •             |  |
| Тип файла: Шаблон Outlook (*.oft)                                                                     |       |                                                                                                    |                                                                             |                                                                          | •             |  |
| 🛞 Скрыть папки                                                                                        |       |                                                                                                    | С <u>е</u> рвис ▼                                                           | <u>С</u> охранить                                                        | Отмена        |  |

Шаг 4. При двойном щелчке на файл шаблона у Вас появится новое письмо с заполненными реквизитами.